# **Comparative Analysis of Performance Testing Tools**

# **Chandra Prakash Patidar**

# IET, DAVV, Indore, MP, India

#### Available online at: www.ijcseonline.org

#### Accepted: 10/May/2018, Published: 30/Jun/2018

*Abstract-* In Software Engineering, testing a website/web application has become a basic necessity for proper working of the software. Testing can be performed manually as well as with the help of automation testing tools to meet functional and non-functional requirements. Performance testing is one of the non-functional testing in Software Engineering which is necessary to check the high scalability, speed and stability of the system and to discover the number of concurrent users that can access the application without a heavy degradation of the user experience, to find application's behavior under load, to check the time it takes to respond and understand if your website loads in a decent amount of time. The comparative analysis of testing tools is done to provide tester an easy selection of tool thereby saving the time in checking and installing each and every tool. Comparison is done based on installation process, complexity of usage, throughput generated of website, response time, report generation techniques, external library requirements, etc.

# Keywords- Testing tools, Types of tools

# I. INTRODUCTION

Software testing is the checking of software at different levels in order to ensure quality, correctness and completeness of developed software. It also involves checking of bugs in the software before being released to the end users. This paper focuses on performance testing and involves testing of websites on different tools by using the following parameters:

- 1. Ramp up period
- 2. Time interval of test
- 3. Total number of Virtual users (load)

Following are the terms that are important in context of testing:

## A. Performance Testing

Performance Testing is a non functional testing technique used to provide quality assurance on the basis of parameters Involving speed, scalability, stability and reliability of software under different kinds of workloads [13].

## B. Performance Testing Automated tools

Following are the Performance Testing tools and their description used in this research.

## 1) Apache Jmeter

JMeter is an open source software based on java specially designed to perform load testing on websites [15]. JMeter is well known for its extensive and robust reporting in different report formats. JMeter achieves this with the help of listeners.

# 2) Pylot

Pylot is an open source performance testing tool designed to do scalability of web services. Execution and monitoring of test suites is done in GUI or console mode. It runs HTTP load tests.generates concurrent load, verifies server responses and produces reports [19].

# 3) Blazemeter

BlazeMeter is a cloud based performance testing tool for websites. It provides Software as a Service (SaaS) service on license basis. BlazeMeter can be extended with a series of custom plug-ins such as a free plugin for JMeter, Drupal module and Jenkins CI plugin to perform load testing [17].

# 4) WAPT Pro

WAPT Pro is a licensed load and stress testing tool for websites that lets you easily analyze the performance of your website. A trial version is available to be used for 30 days [16].

# 5) LoadStorm

LoadStorm is a load testing tool based on cloud based service (SaaS) for websites. It provides extensive drill down reporting by server, by page, by script, or by type of request for every performance metric which facilitates finding the problem areas of your site. It lets you manage the performance of your entire online cloud infrastructure and produce real-time graphs based on the results [18].

# 2. COMPARATIVE ANALYSIS

In order to compare the performance testing tools, the research includes testing the following websites through the above mentioned tools.

| S.No. | Name of Websites      | S. No. | Name of Websites                 |
|-------|-----------------------|--------|----------------------------------|
| 1     | www.ietdavv.edu       | 16     | www.acropolis.in                 |
| 2     | www.iima.ac.in        | 17     | www.svitindore                   |
| 3     | www.iimcal.ac.in      | 18     | www.piemr.edu.in                 |
| 4     | www.iimraipur.ac.in   | 19     | www.dauniv.ac.in                 |
| 5     | www.iimb.ernet.in     | 20     | www.inctindore                   |
| 6     | www.iimk.ac.in        | 21     | www.cdgi.edu.in                  |
| 7     | www.iimidr.ac.in      | 22     | www.iitbbs.ac.in                 |
| 8     | www.iimshillong.ac.in | 23     | www.iitg.ernet.in                |
| 9     | www.iimrohtak.ac.in   | 24     | www.iitj.ac.in                   |
| 10    | www.iimranchi.ac.in   | 25     | www.iitkgp.ac.in                 |
| 11    | www.iitb.ac.in        | 26     | www.iitr.ernet.in                |
| 12    | www.iitk.ac.in        | 27     | www.iimahd.ernet.in              |
| 13    | www.iitm.ac.in        | 28     | www.iitd.ac.in                   |
| 14    | www.iiti.ac.in        | 29     | www.iimahd.ernet.in              |
| 15    | www.sgsits.ac.in      | 30     | www.medicaps-<br>institute.ac.in |

Table 1: List of Websites for testing.

The research is basically about testing the websites on different tools and analyzing the corresponding report obtained.

# Vol.6(6), Jun 2018, E-ISSN: 2347-2693

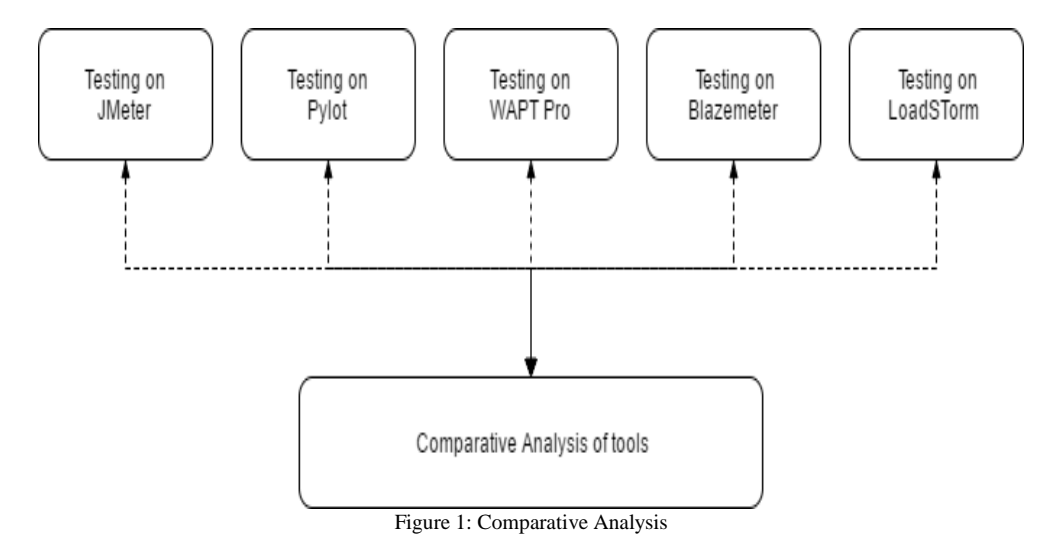

# **3. IMPLEMENTATION & WORKING**

# 1. JMeter:

- Following are the steps to run JMeter:
- a) Name the test plan.
- b) Create new thread.
- c) Specify no. of users, rampup and loop count.
- d) Add Sampler involving HTTP request.
- e) Specify the url and HTTP client type in the interface.
- f) Result: Add listener and then select report type.
- g) Run the test.

| / Apache JMeter (3.0 r1743807)           |                                                                  | - 0 ×                                  |
|------------------------------------------|------------------------------------------------------------------|----------------------------------------|
| <u>File Edit Search Run Options Help</u> |                                                                  |                                        |
| 📑 🚳 실 🕑 🖶 📈 🔊 🤊                          |                                                                  | 0:00:00 0 \Lambda 0 / 0 🗯              |
| Test Plan                                |                                                                  |                                        |
| Work: Add                                | Inreads (Users) + Inread Group                                   |                                        |
| Paste Ctrl-V                             | Test ragment + setup imead croup                                 |                                        |
| Reset Gui                                | Comp center v teatown fileau Gloup                               |                                        |
| Undo                                     | Dre Processors  User Defined Variables                           |                                        |
| Redo                                     | Post Processors > Name: Value                                    |                                        |
| Open                                     | Assertions >                                                     |                                        |
| Merge                                    | Listener                                                         |                                        |
| Save Selection As                        |                                                                  |                                        |
| Save Node As Image Ctrl-G                |                                                                  |                                        |
| Save Screen As Image Ctrl+Shift-G        |                                                                  |                                        |
| Enable                                   |                                                                  |                                        |
| Disable<br>Taasla                        |                                                                  |                                        |
| Toggie Carri                             |                                                                  |                                        |
| Help                                     |                                                                  |                                        |
|                                          |                                                                  |                                        |
|                                          | Detail     Add     Add from Clipboard     Delete     Up     Down |                                        |
|                                          | Run Thread Groups consecutively (i.e. run groups one at a time)  |                                        |
|                                          | Run tearDown Thread Groups after shutdown of main threads        |                                        |
|                                          | Eunctional Test Mode (i.e. save Response Data and Sampler Data)  |                                        |
|                                          | Selecting Europany Test Mode may adversely affect performance    |                                        |
|                                          | Serecurity i ancuora rest mode may aversely aneu performance.    |                                        |
|                                          | Add directory or jar to classpath Browse Delete Clear            |                                        |
|                                          | Library                                                          |                                        |
|                                          |                                                                  |                                        |
|                                          |                                                                  |                                        |
|                                          |                                                                  |                                        |
| Ask me anything                          | ↓ · · · · · · · · · · · · · · · · · · ·                          | だり) ENG 18:02<br>11-04-2017 <b>予</b> む |

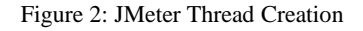

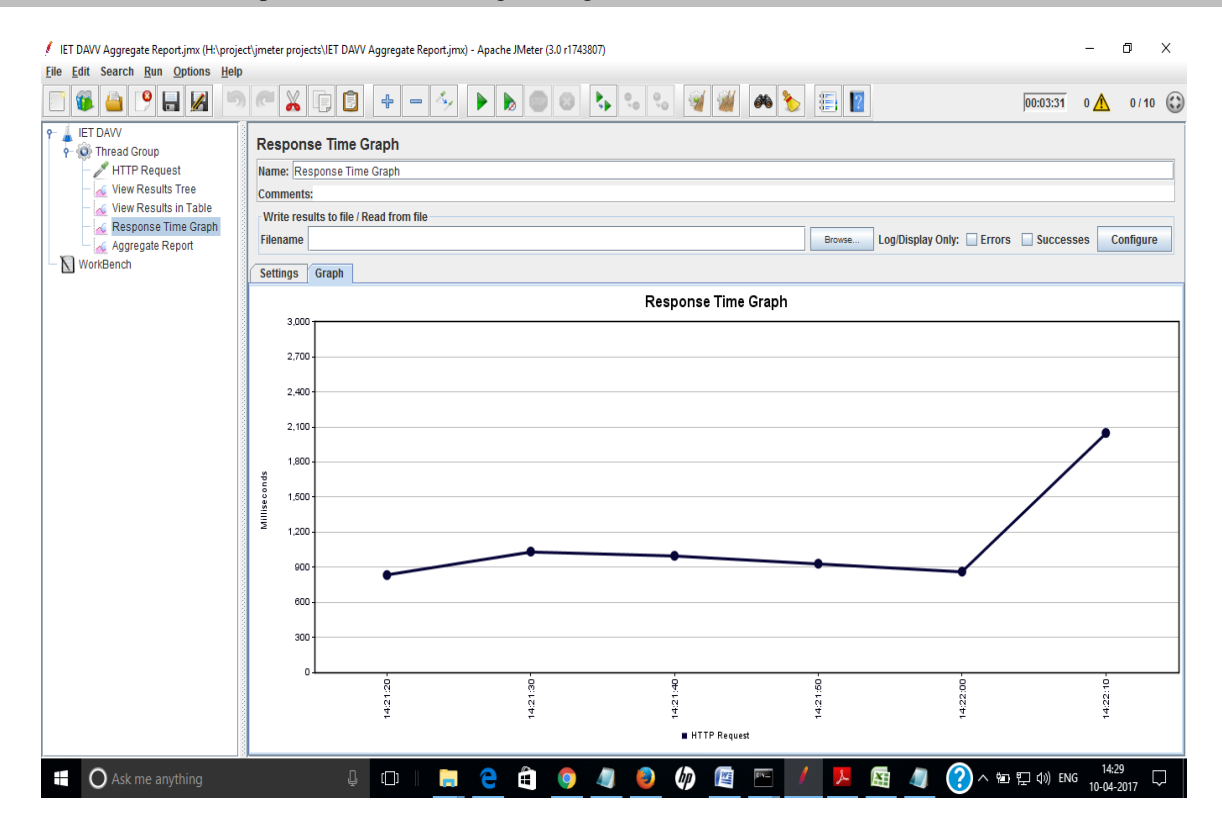

Figure 3: JMeter HTTP Request

| 🚺 Apache JMeter (3.0 | r1743807)                                |        |            |                                                                                                  |          | - 1               | 7   | $\times$   |
|----------------------|------------------------------------------|--------|------------|--------------------------------------------------------------------------------------------------|----------|-------------------|-----|------------|
| Eile Edit Search     | <u>R</u> un <u>O</u> ptions <u>H</u> elp |        |            |                                                                                                  |          |                   |     |            |
| 📑 🚳 🤷 🖪              | 9 🗄 🛃 🔊 🦱 💥                              | t)     | 9 +        | - 🔣 🕨 🔊 🗞 🖦 😼 🌌 🖊 💺 🔝                                                                            | 00:00:00 | 0 🚹               | 0/0 | $\bigcirc$ |
| 👇 🛓 Test Plan        |                                          |        | Thursday   | 2 mar 10                                                                                         |          |                   |     |            |
| 🗌 🛞 Thread Gro       |                                          | 1 anto |            | Group                                                                                            |          |                   |     |            |
| WorkBench            | Add                                      | Logic  | Controller | ad Group                                                                                         |          |                   |     |            |
|                      | Start                                    | Time   | ig Element |                                                                                                  |          |                   |     |            |
|                      | Start no pauses                          | Dre    |            | e taken after a Sampler error                                                                    |          |                   |     |            |
|                      | Validate                                 | Fier   | ploc       | Access Log Sampler O Continue O Start Next Thread Loop O Stop Thread O Stop Test O Stop Test Now |          |                   |     |            |
|                      | Cut Ctrl-X                               | Deet   | Drococore  | A LD(4 2 Sampler                                                                                 |          |                   |     |            |
|                      | Copy Ctrl-C                              | Acco   | rtione     | Aprilo Salliper                                                                                  |          |                   |     |            |
|                      | Paste Ctrl-V                             | Linto  | nor        | Declaration sampler                                                                              |          |                   |     |            |
|                      | Duplicate Ctrl+Shift-C                   | Liste  |            | Dar sampler                                                                                      |          |                   |     |            |
|                      | Reset Gui                                |        | Loop Co    | ETD Request                                                                                      |          |                   |     |            |
|                      | Remove Delete                            |        | Dola       | HTT Request                                                                                      |          |                   |     | _          |
|                      | Undo                                     |        | Deia       | Lava Request                                                                                     |          |                   |     |            |
|                      | Redo                                     |        | Sche       |                                                                                                  |          |                   |     |            |
|                      | Open                                     |        | Schedu     | JIMS Point to Point                                                                              |          |                   |     |            |
|                      | Merge                                    |        | Duration   | JMS Publisher                                                                                    |          |                   |     |            |
|                      | Save Selection As                        |        | Startup    | JMS Subscriber                                                                                   |          |                   |     | -          |
|                      | Save Node As Image Ctrl-G                |        | Stort Tie  | JSR223 Sampler                                                                                   |          |                   |     | - 1        |
|                      | Save Screen As Image Ctrl+Shift-G        |        | Start III  | JUnit Request                                                                                    |          |                   |     | - 1        |
|                      | Enable                                   |        | End Tim    | LDAP Extended Request                                                                            |          |                   |     |            |
|                      | Disable                                  |        |            | LDAP Request                                                                                     |          |                   |     |            |
|                      | Toggle Ctrl-T                            |        |            | Mail Reader Sampler                                                                              |          |                   |     |            |
|                      | Holp                                     |        |            | OS Process Sampler                                                                               |          |                   |     |            |
|                      | Theip                                    | - 1    |            | SMTP Sampler                                                                                     |          |                   |     |            |
|                      |                                          |        |            | SOAP/XML-RPC Request                                                                             |          |                   |     |            |
|                      |                                          |        |            | TCP Sampler                                                                                      |          |                   |     |            |
|                      |                                          |        |            | Test Action                                                                                      |          |                   |     |            |
|                      |                                          |        |            |                                                                                                  |          |                   |     |            |
|                      |                                          |        |            |                                                                                                  |          |                   |     |            |
|                      |                                          |        |            |                                                                                                  |          |                   |     |            |
| O Ask m              | e anything                               |        | U (D)      | □ <u>/ 函</u> <mark>▶</mark> /                                                                    | d≫) ENG  | 18:02<br>11-04-20 | 017 | 1          |

Figure 4: JMeter Response Time Graph

# 1.1 Jmeter Report :

On Analysing the report generated through JMeter, the result was that it generates report through a variety of listeners. Although average response time can't be generated directly but it gives the graph of response time.

| S.  | Name of Websites             | Throughput(KB/s) | Errorpercentage |
|-----|------------------------------|------------------|-----------------|
| No. |                              |                  |                 |
| 1   | www.acropolis.in             | 68.7             | 0               |
| 2   | www.dauniv.ac.in             | 16.1             | 40              |
| 3   | www.ietdavv.edu.in           | 7.3              | 2               |
| 4   | www.piemr.edu.in             | 161.5            | 0               |
| 5   | www.medicaps-institute.ac.in | 32.9             | 0               |

Table 2:Result of some websites tested by JMeter

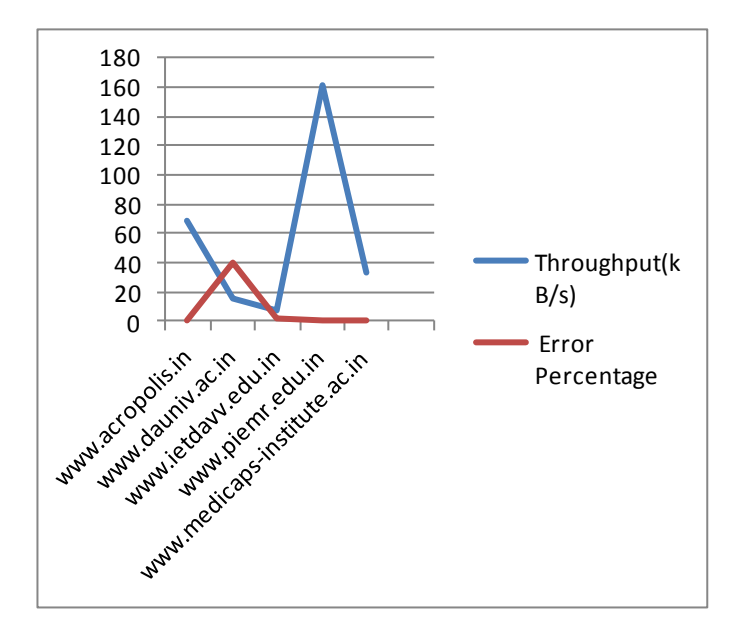

Figure 5: Graph showing result of JMeter

# 2 .Pylot:

First install python and wxpython in order to use Pylot.

- Following are the steps to run Pylot:
  - a). Open command Prompt
  - b) Command: cd Pylot 1.26
  - c) Command: python run.py -g
  - d) In GUI, enter the parameters
  - e) Run test

# Vol.6(6), Jun 2018, E-ISSN: 2347-2693

| Edit Search Run Options Help                                                                                                    | 🗘 Pylot - Web Pe             | erformance      | Version 1.26                |                   |                       | >                              | <              |
|----------------------------------------------------------------------------------------------------|------------------------------|-----------------|-----------------------------|-------------------|-----------------------|--------------------------------|----------------|
| 1 1 Command Prompt - mathematica                                                                                                    | File Tools                   |                 |                             |                   |                       |                                | 1/10           |
| Command Prompt - python run,py-g                                                                                                    | Run                          | Stop            | Agents (c                   | ount) 10          | Interval     Duration | (ms) 5 0                       |                |
| <pre>definition units to generate realities float argument reactines, not hometype<br/>reactines (note freedow to all least)<br/>reactines (note freedow to all least)<br/>as realities (note freedow to all least)<br/>as realities (note freedow to all least)<br/>as realities (note freedow to all least)<br/>as realities (note freedow to all least)<br/>as realities (note freedow to all least)<br/>as realities (note freedow to all least)<br/>as real to all least (note freedow to all least)<br/>as real to all least)<br/>as real to all least (note freedow to all least)<br/>as</pre> | Summary<br>Run Time          | Agents          | IET DAVV<br>Requests Errors | Avg Resp Tin      | Log N                 | Aessages<br>put Cur Throughput | Configure      |
| <pre>Self.rt_mon.stop() File "C:\Users\hp\Downloads\pylot_1.26\ui\gui\wx_gui.py", line 425, in stop</pre>                                                                                                    | 00:05:40                     |                 |                             |                   |                       |                                |                |
| <pre>solf.refresh() File "Ci\Users\hp\Downloads\pylot_i.26\ui\gui\wx_gui.py", line di9, in refresh</pre> Ces                                                                                                    | Agent Monitor                |                 |                             |                   |                       |                                |                |
| <pre>self.error_list.AppendText('%s\n' % self.error_queue.pop(0))</pre>                                                                                                    | Agent Num                    | Status          | Requests                    | Last Resp Time    | Avg Resp Time         | Bytes Received                 |                |
| <pre>File "C:\Python27\lib\site-packages\wx-3.0-msw\wx\_core.py", line 13101, in Ap pendText</pre>                                                                                                    | 1                            | running         | 1301                        | 0.000             | 0.000                 | 0                              | -              |
| return _coretextEntryBase_Appendtext("args, "*kwargs)<br>PyAssertionproor: Eak assertion "m count == =11 m count == =?" failed at                                                                                                    | 2                            | running         | 1526                        | 0.000             | 0.000                 | 0                              |                |
| <pre>\src\msw\textctrl.cpp(242) in UpdatescountFilter()UpdatescountFilter()) wrong in</pre>                                                                                                    | 4                            | running         | 960                         | 0.000             | 0.000                 | 0                              |                |
| Itiai m_updatescount value quive                                                                                                    | 5                            | running         | 791                         | 0.000             | 0.000                 | 0                              |                |
| HIP Request                                                                                                    | 6                            | running         | 630                         | 0.000             | 0.000                 | 0                              |                |
| - 🗢 HTTP Request - Kba                                                                                                    | 7                            | running         | 477                         | 0.000             | 0.000                 | 0                              |                |
| - 😴 HTTP Request 🛛 👘                                                                                                    | 8                            | running         | 332                         | 0.000             | 0.000                 | 0                              |                |
| HTTP Request <m< td=""><td>9</td><td>running</td><td>244</td><td>0.000</td><td>0.000</td><td>0</td><td></td></m<>                                                                                                    | 9                            | running         | 244                         | 0.000             | 0.000                 | 0                              |                |
| HTTP Request                                                                                                    | 10                           | running         | 82                          | 0.000             | 0.000                 | 0                              |                |
| - HITP Request <li>Interview</li>                                                                                                    |                              |                 |                             |                   |                       |                                |                |
| HTTP Request                                                                                                    |                              |                 |                             |                   |                       |                                |                |
| HTTP Request                                                                                                    |                              |                 |                             |                   |                       |                                | arch Institut/ |
| HTTP Request of Engineering & an                                                                                                    |                              |                 |                             |                   |                       |                                |                |
| International Action Action Ac                                                                                                    | Errors                       |                 |                             |                   |                       |                                | imp;subset     |
| - O HTTP Request                                                                                                    | Agent 7: 14:                 | 18:38 - 0 no he | st given, url: http:/www    | v.ietdavv.edu.in/ |                       | ~                              |                |
| - 🤓 HTTP Request 🛛 🚽                                                                                                    | Agent 0: 14:<br>Agent 1: 14: | 18:38 - 0 no ho | st given, un http://www     | vietdavviedu.in/  |                       |                                |                |
| TTP Request                                                                                                    | Agent 5: 14:                 | 18:38 - 0 no he | st given, url: http:/www    | v.ietdavv.edu.in/ |                       |                                |                |
| ITTP Request                                                                                                    | Agent 2: 14:                 | 18:38 - 0 no ho | st given, url: http:/www    | v.ietdavv.edu.in/ |                       |                                |                |
| V HTTP Request                                                                                                    |                              |                 |                             |                   |                       | •                              |                |
| Scroll automatically? Search:                                                                                                    |                              |                 |                             |                   |                       |                                | Regular (      |

## Figure 6: Interface pf Pylot

| < Pylc   D Pylc   D Dev   D WAI   D WAI   D WA | u > + |          | — c   | ) ×                   |
|----------------------------------------------------------------------------------------------------|-------|----------|-------|-----------------------|
|                                                                                                    | □ ☆   | -        | 6     | ۰۰۰ <b>د</b>          |
|                                                                                                    |       |          |       | 1                     |
| Pylot - sgsits Performance Results                                                                                                    |       |          |       |                       |
| regard generated, 047 (07,057) 12,95,96<br>Less finisit, 047 (07,027) 12,95,96<br>Less finisit, 047 (07,027) 12,95,94                                                                                                    |       |          |       |                       |
| Workload Model                                                                                                    |       |          |       |                       |
| test duration (sees) 64                                                                                                    |       |          |       |                       |
| rampup (secs) 60                                                                                                    |       |          |       |                       |
| interval (millisecs) 5                                                                                                    |       |          |       |                       |
| Results Summary                                                                                                    |       |          |       |                       |
| requests 92                                                                                                    |       |          |       |                       |
| errors o<br>data received (bytes) 21201822                                                                                                    |       |          |       |                       |
| Response Time (secs) Throughput (reg/sec)                                                                                                    |       |          |       |                       |
| avg 3.833 avg 1.438                                                                                                    |       |          |       |                       |
| atoev 1.599 atoev 0.7/4<br>min 1.                                                                                                    |       |          |       |                       |
| 30th % 2.854 30th % 1<br>80th % 5.279 80th % 2                                                                                                    |       |          |       |                       |
| 90th % 6,520 90th % 3                                                                                                    |       |          |       |                       |
| 99th 8 8.700 99th 8 4                                                                                                    |       |          |       |                       |
| max 8.700 max 4                                                                                                    |       |          |       |                       |
| Response Time                                                                                                    |       |          |       | _                     |
| E3 response time graph                                                                                                    |       |          |       |                       |
|                                                                                                    |       |          |       |                       |
| Throughput                                                                                                    |       |          |       |                       |
| throughput graph                                                                                                    |       |          |       |                       |
|                                                                                                    |       |          |       |                       |
| Timer Groups - Response Times                                                                                                    |       |          | 10.10 |                       |
| \Xi 🖸 Ask me anything 🛛 👘 🗍 👘 🦰 👘 🧑 🧑 🧑 🖉 🧖 🖉 🛷 🗔 📼 / / 🌔                                                                                                    |       | (1)) ENG | 18:48 | Electron and a second |

Figure 7: Result of Pylot

2.1. Pylot Report:

Pylot directly gives average response time and throughput. But if we want graph of response time and throughput we need to use matplotlib or numpy .

| S.  | Name of Websites             | Response time (in ms) | Throughput (in KB/s) | Number of Errors |
|-----|------------------------------|-----------------------|----------------------|------------------|
| No. |                              |                       |                      |                  |
|     |                              |                       |                      |                  |
| 1   | www.sgsits.ac.in             | 3.83                  | 1.438                | 0                |
| 2   | www.dauniv.ac.in             |                       | 92.16                | 7748             |
| 3   | www.cdgi.edu.in              |                       | 96.094               | 7331             |
| 4   | www.lnct.ac.in               |                       | 89.875               | 7771             |
| 5   | www.svitindore               |                       | 88.50                | 7774             |
| 6   | www.medicaps-institute.ac.in |                       | 92.60                | 7694             |

# Vol.6(6), Jun 2018, E-ISSN: 2347-2693

| 7 | www.piemr.edu.in   | <br>91.077  | 7066 |
|---|--------------------|-------------|------|
| 8 | www.acropolis.in   | <br>101.696 | 8350 |
| 9 | www.ietdavv.edu.in | <br>95.917  | 7745 |

Table 3: Result of websites tested by Pylot

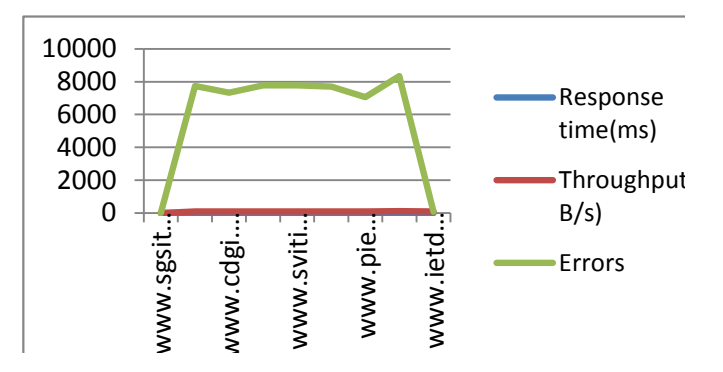

Figure8: Graph showing result of Pylot

# 3. WAPT Pro:

Following are the steps to run WAPT Pro:

- a) Create new test.
- b) Select rampup and then specify the required parameters.
- c) Record the test by entering the url.
- d) Verify test.
- e) Run test.

| acropolis.wps - WAPT Pro 4.3 Unregistered versi                                                                                                    | on will expire in 8 days, 22 hours (2 Load Agents Available)                                                                                                    | – 0 ×        |
|----------------------------------------------------------------------------------------------------|----------------------------------------------------------------------------------------------------|--------------|
| File Edit View Actions Tools Help                                                                                                    |                                                                                                    |              |
| New Open Add Save Save Res                                                                                                    | ulto Rec Stop Rec Verify Test Kun Test Stop Test Settings Help                                                                                                    |              |
| Getting Started<br>Profiles<br>Profiles<br>Genario<br>Started<br>Started<br>S | Werk Workd       X Stop         Address:       Monthiand:         New Scenario Wizard - Test Load Specification [Page 2 of 4]       X         Image: Stap and Stap and Stap a | Add Bookmark |
| *******                                                                                                    |                                                                                                    | ~            |
| Ready                                                                                                    |                                                                                                    | NUM          |
| H O Ask me anything                                                                                                    | u u i 🚍 😋 🏭 🧶 🥼 🥥 📾 🔽 🔽 📝 🤗 📭                                                                                                    | ) ENG 16:19  |

Figure 9: WAPT Pro Interface

#### Vol.6(6), Jun 2018, E-ISSN: 2347-2693

o ×

Untitled - WAPT Pro 4.3 Unregistered version will expire in 11 days, 2 hours (2 Load Agents Available)

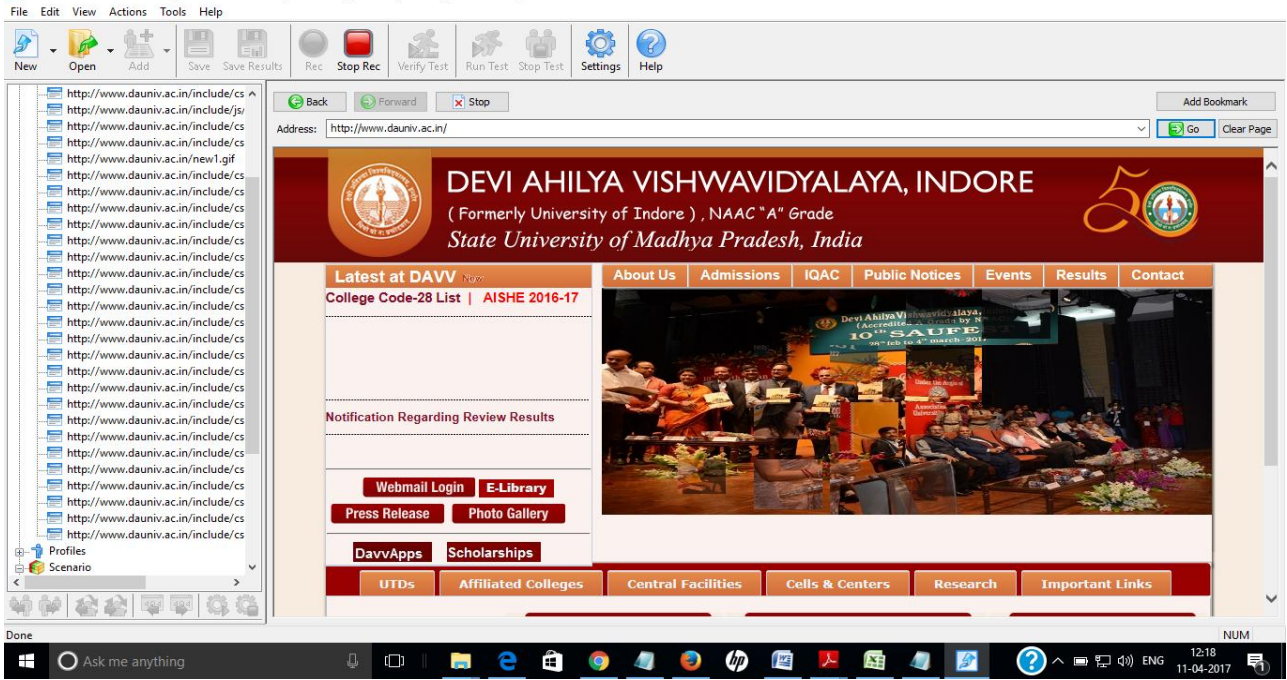

Figure 10: WAPT Recording

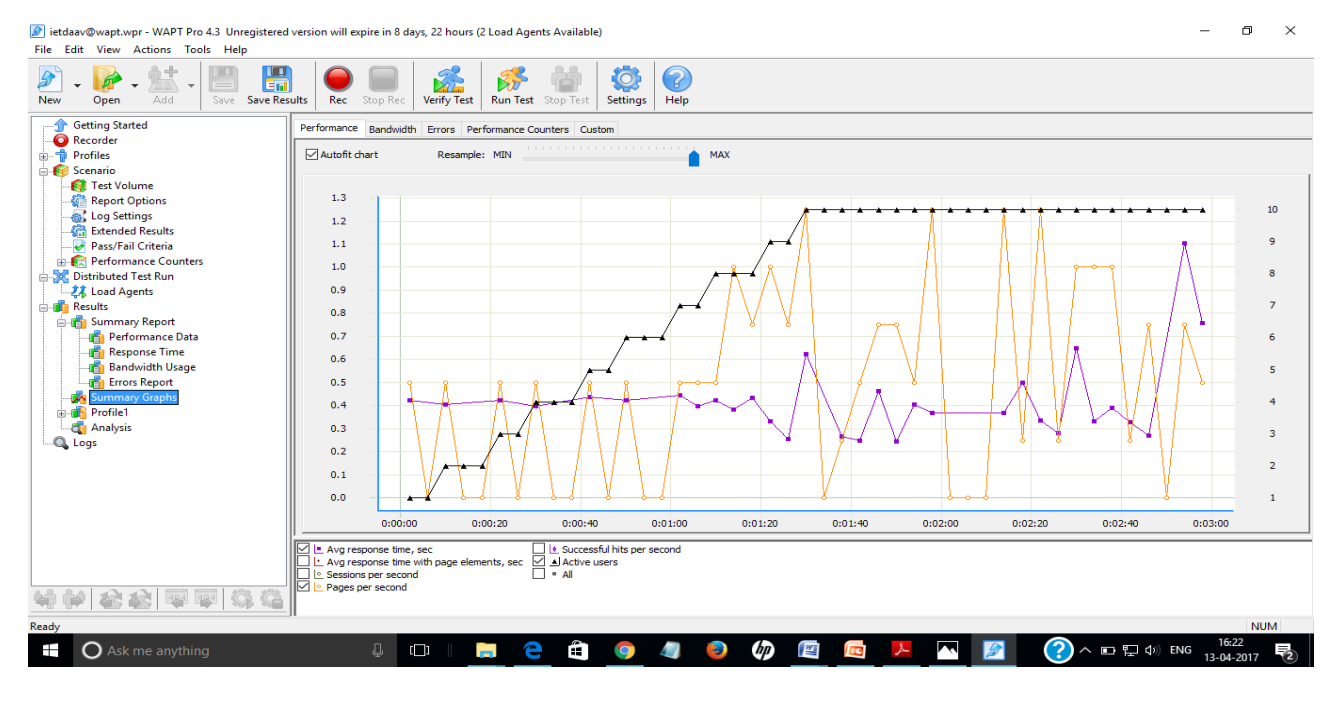

Figure 11: Report of WAPT

# 3.1 WAPT Report:

WAPT gives detailed report with many types of errors, bytes per second, CPU utilization, etc. It does not directly gives the throughput. The HTML report generated by WAPT Pro does not contain any graph but it can be viewed in the software itself.

| S.No. | Name of Websites             | Avg Response time(in second) |
|-------|------------------------------|------------------------------|
| 1     | www.piemr.edu.in             | 1.68                         |
| 2     | www.dauniv.ac.in             | 1.40                         |
| 3     | www.ietdavv.edu              | 0.43                         |
| 4     | www.acropolis.in             | 2.48                         |
| 5     | www.lnctindore.com           | 0.98                         |
| 6     | www.medicaps-institute.ac.in | 0.96                         |
| 7     | www.sdbc.ac.in               | 0.56                         |

Table 4: Websites tested by WAPT Pro

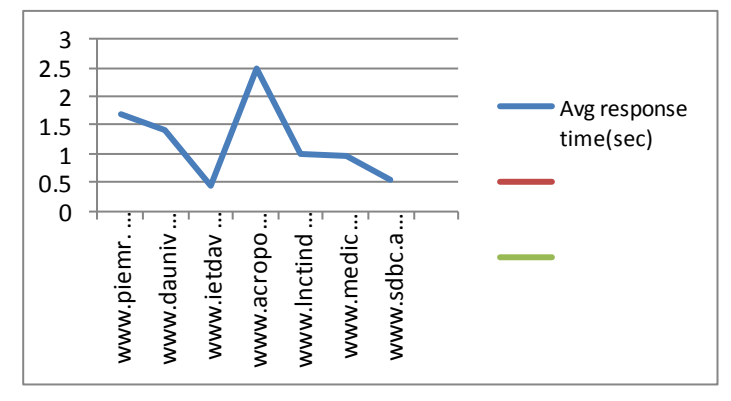

Figure 12: Graph showing Results of WAPT Pro

# 4. Blazemeter:

Following are the steps to run BlazeMeter:

a) Login to blazemeter site

b) Create test, enter project name, and test name and required parameters.

c) Run the test.

| / • | B Edit t        | est ×                         |                                  |                  |            |            |                                                                  | *           | -                   | a ×      |
|-----|-----------------|-------------------------------|----------------------------------|------------------|------------|------------|------------------------------------------------------------------|-------------|---------------------|----------|
| ←   | $\rightarrow$ c | 🕄 🔒 Secure   https://a.t      | plazemeter.com/app/#/accounts/13 | 3331/workspaces/ | 126770/pro | jects/1    | 71703/tests/5586774/edit?_k=n9d5g6                               | Q 1         | 7 🎽 🖏               | @ E      |
| -   | Blaz            | eMeter 🗠 Projects -           | 🗥 Tests 🔹 🔳 Reports 🔹 🔤 Cr       | eate Test        |            |            | 2                                                                | 0           | Default worksp      | iace 🗾 🕶 |
| Def | ault proj       | ject <del>v</del>             |                                  |                  |            |            |                                                                  | Duplicate   | Delete              | Save     |
|     | ietda           | ivv                           |                                  |                  |            |            |                                                                  |             |                     |          |
| т   | est Histo       | ory Test Configuration        |                                  |                  |            |            |                                                                  |             |                     |          |
|     | Http            | URL/API Test                  |                                  |                  |            |            | Load Configuration                                               |             |                     | ^        |
|     |                 | ietdavv                       | www.ietdavv.edu,in               | GET 🔻            |            | ×          | Sandbox Mode - free low-scale test for debugging purposes        |             |                     |          |
|     | =               | Enter name (label)            | Enter request URL                | GET T            |            | ж          | Originate load from: US Central (Iowa) - Google Compute Engine 🗢 |             |                     |          |
|     | Add             | URL/API Endpoint              |                                  |                  |            | +          | Clinke or clink to type a specific value:                        |             |                     |          |
|     |                 |                               |                                  |                  |            |            | Side of cick to type a specific value.                           |             |                     |          |
|     | Test            | t Failure Criteria            |                                  |                  |            | h-         | Osers 110                                                        |             |                     |          |
|     | DNS             | 5 - Hostname Override         |                                  |                  |            | h-         | Engines I 0 I                                                    |             |                     |          |
|     | Netv            | work Emulation                |                                  |                  |            | h-         |                                                                  |             |                     |          |
|     | Clou            | udWatch                       |                                  |                  |            | <b>h</b> - | Threads                                                          | 1 30 1      |                     |          |
|     | CA T            | Fechnologies APM              |                                  |                  |            | <b>h</b> - | Limit RPS                                                        |             |                     |          |
|     | New             | v Relic APM                   |                                  |                  |            | h-         |                                                                  |             |                     |          |
|     | New             | v Relic Insights              |                                  |                  |            | h-         | Rampup (sec)                                                     |             |                     |          |
|     | Dyn             | aTrace APM                    |                                  |                  |            | h-         | V Iterations                                                     |             |                     |          |
|     | Арр             | Dynamics                      |                                  |                  |            | h-         |                                                                  |             |                     |          |
|     | 🖌 Sen           | nd email upon test completion |                                  |                  |            |            | Duration (min)                                                   |             |                     |          |
|     |                 |                               |                                  |                  |            |            | ✓ Delay (ms) 12500 1                                             |             |                     | -        |
|     | С               | Ask me anything               | Ф ( <b>D</b> )                   | 📒 🧎 🛱            | <b>9</b>   |            | ) 🛷 📖 🧶 🜌 🚿 🔤 🖊 🖞 🍞 ^ 🗉                                          | אָרֶם לא) E | NG 18:28<br>11-04-2 | 017 🕤    |

Figure 13: Test Plan of BlazeMeter

| <b>LOAD TEST REP</b><br>web testing <b>2</b><br>Bate of Run: Tu<br>23 minutes test | e, 04/11/2017 - 10:47<br>master           |                              |                    | <b>≕</b> BlazeMet         | er |
|------------------------------------------------------------------------------------|-------------------------------------------|------------------------------|--------------------|---------------------------|----|
| DESCRIPTIVE SUMMARY / COI                                                          | NCLUSIONS                                 |                              |                    |                           |    |
| Average Throughput<br>2.9<br>Hits/s                                                | Avg. Response Time<br>843<br>Milliseconds | 90% Resp<br>845<br>Milliseco | ponse Time<br>ands | ©<br>Error Rate<br>O<br>% |    |
| TOP 5 SLOW RESPONSES                                                               |                                           |                              |                    |                           | 6  |
| Request<br>iet davv                                                                | % of executions                           | Avg Time<br>843.451 ms       | 90% Time<br>845 ms | Max Time<br>5330 ms       |    |

Figure 14: Report of BlazeMeter

# 4.1. BlazeMeter Report

BlazeMeter gives efficient reports containing Response time (ms), Throughput (hits/sec) and errors along with graphical analysis. The report can be downloaded in pdf format.

| S.  | Name of Websites   | Response time (in ms) | Throughput (in hits/sec) | Number of Errors |
|-----|--------------------|-----------------------|--------------------------|------------------|
| No. |                    |                       |                          |                  |
| 1   | www.sgsits.ac.in   | 304                   | 3.5                      | 0                |
| 2   | www.dauniv.ac.in   | 926                   | 2.7                      | 403              |
| 3   | www.ietdavv.edu    | 843                   | 2.9                      | 0                |
| 4   | www.lnct.ac.in     | 1432                  | 2.5                      | 317              |
| 5   | www.acropolis.in   | 11102                 | 0.7                      | 0                |
| 6   | www.prestige.ac.in | 3274                  | 1.6                      | 0                |
| 7   | www.svitindore     | 662                   | 1359                     | 0                |
| 8   | www.medicaps       | 2431                  | 1.8                      | 0                |
| 9   | www.sdbc.ac.in     | 1359                  | 2.4                      | 0                |

Table 5:Result of websites tested by BlazeMeter

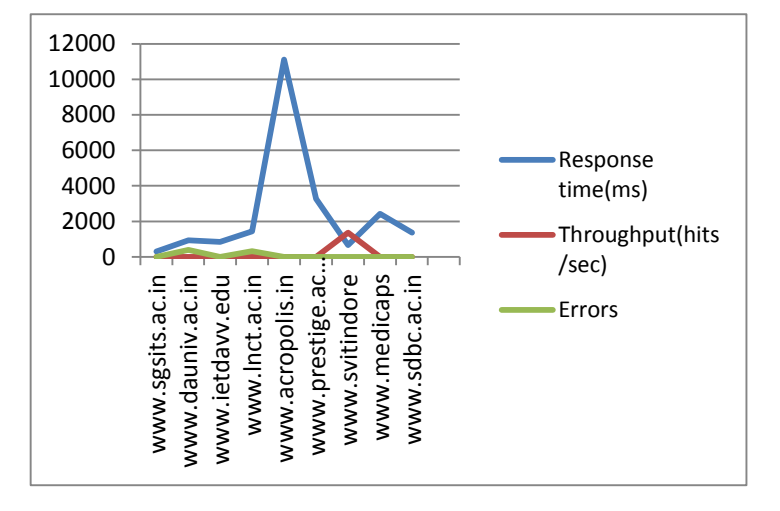

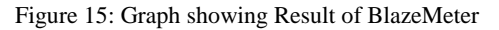

## 5. LoadStorm

Following are the steps to run LoadStorm

- a) Login to LoadStorm
- b) Go to run and give the requires parameters
- c) Go to Analyse and specify the url.
- d) Run the test plan.

| 📣 LoadStorm Pro 🛛 🗙                                   |                                                                                                    | ≛ – o ×                  |
|-------------------------------------------------------|----------------------------------------------------------------------------------------------------|--------------------------|
| $\leftarrow$ $\rightarrow$ C $\square$ Secure   https | ://pro.loadstorm.com/#!navigation/run                                                                                                    | ୧୭୫ 🏂 🍫 🤪 :              |
| LoadStorm                                             | Bestpecture         Start Time         Traffic Source           Test Name                                                                                                    |                          |
| C WELCOME                                             | Test Run 001         Preview           Notes         12.5                                                                                                    |                          |
|                                                       | 10                                                                                                    |                          |
| 🗘 RUN                                                 | Pattern Y                                                                                                    |                          |
| .IIÎ ANALYZE                                          | Duration Minutes At Peak 20 1                                                                                                    |                          |
|                                                       | Start Users Peak Users 8                                                                                                    |                          |
|                                                       | 25 23                                                                                                    |                          |
|                                                       | Minutes         End Users         0         s.bo         tobic         tobic <t< th=""><th></th></t<> |                          |
|                                                       |                                                                                                    |                          |
|                                                       |                                                                                                    |                          |
|                                                       |                                                                                                    |                          |
|                                                       |                                                                                                    |                          |
| Upgrade Now                                           |                                                                                                    |                          |
| Reenu Abhichandani                                    | Run ASAP Run Scheduled There is an error on the <u>Scripts</u> tab                                                                                                    |                          |
| 🌣 G-                                                  |                                                                                                    |                          |
| © 2008-2017 CustomerCentrix, LLC. (build #434         |                                                                                                    | Connected 0:01           |
| O Ask me anything                                     |                                                                                                    | □ 🖵 ◁») ENG 11-04-2017 👘 |

Figure 16: Test Plan of LoadStorm

## Vol.6(6), Jun 2018, E-ISSN: 2347-2693

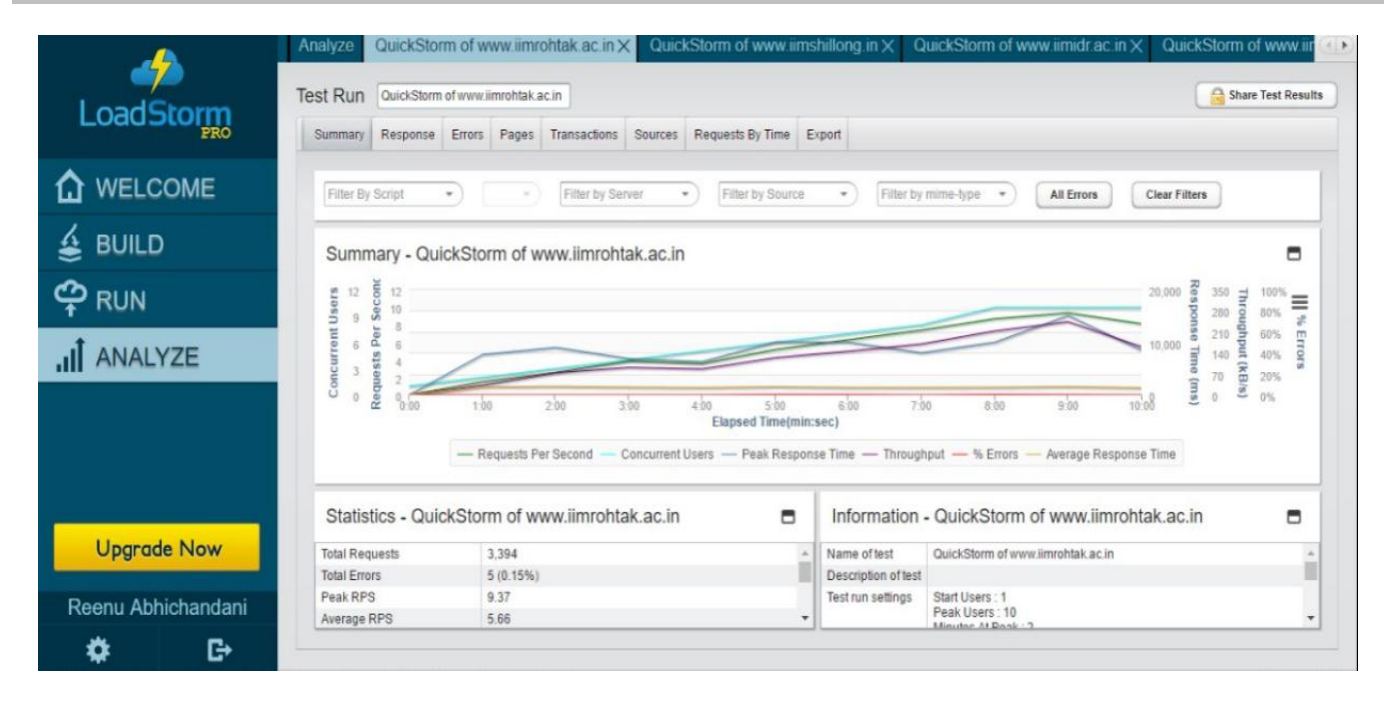

## Figure 17: Report of LoadStorm

## 5.1. LoadStorm Report

LoadStorm provides extensive reporting including Response time (ms), Throughput (hits/sec), errors along with graphical analysis. It also provides detailed analysis of each parameter specially error analysis. The report can be generated in pdf and csv file format.

| S.  | Name of Websites | Response time(in ms) | Throughput (KB/s) | Number of Errors |
|-----|------------------|----------------------|-------------------|------------------|
| N0. |                  |                      |                   |                  |
| 1   | www.sgsits.ac.in | 92                   | 367.42            | 120              |
| 2   | www.dauniv.ac.in | 2061                 | 167.89            | 94               |
| 3   | www.cdgi.edu.in  | 4649                 | 131.06            | 171              |
| 4   | www.lnct.ac.in   | 3369                 | 331.9             | 0                |
| 5   | www.svitindore   | 2319                 | 127.75            | 592              |
| 6   | www.medicaps     | 5086                 | 210.5             | 683              |
| 7   | www.acropolis.in | 250                  | 648.45            | 59               |
| 8   | www.piemr.edu.in | 655                  | 764.74            | 75               |
| 9   | www.ietdavv.edu  | 1260                 | 460.42            | 124              |
| 10  | www.acropolis.in | 250                  | 648.45            | 659              |

Vol.6(6), Jun 2018, E-ISSN: 2347-2693

| 11 | www.iima.ac.in      | 431 | 1048   | 44   |
|----|---------------------|-----|--------|------|
| 12 | www.iimcal.ac.in    | 351 | 458.27 | 4323 |
| 13 | www.iimraipur.ac.in | 696 | 104.43 | 378  |
| 14 | www.iimb.ernet.in   | 91  | 1492   | 544  |
| 15 | www.iimk.ac.in      | 946 | 202.54 | 0    |

Table 6:Result of websites tested by LoadStorm

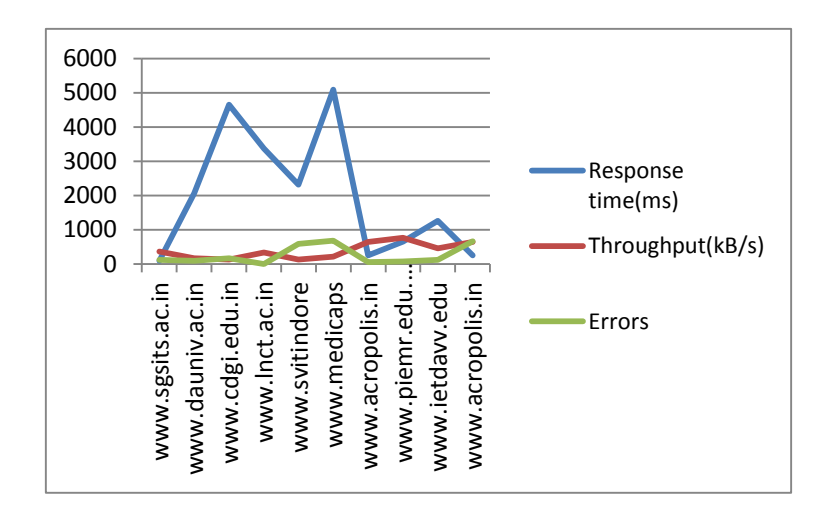

Figure 18: Graph showing Results of LoadStorm

# 4. COMPARATIVE ANALYSIS:

| PARAMETERS            | Jmeter              | Pylot                           | BlazeMeter   | WAPT Pro         | Load Storm   |
|-----------------------|---------------------|---------------------------------|--------------|------------------|--------------|
| Availability          | Open source         | Open source                     | Licensed     | Licensed         | Licensed     |
| Туре                  | Desktop             | Through command prompt          | Cloud        | Desktop          | Cloud        |
| External support for  | Not necessary but   | Requires external libraries for | Not required | Not required     | Not required |
| report generation and | can be added        | graphical view of report        |              |                  |              |
| GUI                   |                     |                                 |              |                  |              |
|                       |                     |                                 |              |                  |              |
| External libraries or | SMTP support,       | Wxpython,matplotlib/numpy       | Supported    | Not allowed      | Not allowed  |
| plugins               | Merge result,       |                                 |              |                  |              |
|                       | Percentile graph    |                                 |              |                  |              |
|                       | etc.                |                                 |              |                  |              |
|                       |                     |                                 |              |                  |              |
| Report generation     | Result tree,        | Result table and graph as HTML  | Result table | Result table and | Result table |
|                       | response time       | page.                           | and graph    | graph            | and graph    |
|                       | graph, result table |                                 |              |                  |              |
|                       |                     |                                 |              |                  |              |

Vol.6(6), Jun 2018, E-ISSN: 2347-2693

| Report Format       | Csv file, jmx | HTML page                           | Pdf file, wpr | HTML page          | Csv as well  |
|---------------------|---------------|-------------------------------------|---------------|--------------------|--------------|
|                     | file,etc.     |                                     | file, etc     |                    | as pdf file. |
|                     |               |                                     |               |                    |              |
| Response time       | Satisfied     | Failure if less time given for test | Satisfied     | Failure if time    | Satisfied    |
|                     |               |                                     |               | period is less i.e |              |
|                     |               |                                     |               | less than 10 min   |              |
|                     |               |                                     |               |                    |              |
| Response time graph | Generated     | Requires matplotlib or numpy        | generated     | generated          | generated    |
|                     |               |                                     |               |                    |              |
| Errors              | Generated     | Many if less time given for test    | generated     | generated          | generated    |
|                     |               |                                     |               |                    |              |
| Throughput          | Per min       | Per sec                             | Per ms        | Not directly       | Per sec      |
|                     |               |                                     |               | generated          |              |
|                     |               |                                     |               |                    |              |
| Graph of Throughput | Generated     | Many if less time given for test    | generated     | generated          | generated    |
|                     |               |                                     |               |                    |              |

Table 7: Comparison Table

# **5. CONCLUSION**

Automation Testing is one of the most important technique which provides quick evaluation of tests and their result analysis. Open Source Automation Testing tools are also becoming popular and competitive with the licensed testing tools. Here in this paper after evaluating the five most popular Performance Testing Tools namely Jmeter, Pylot, BlazeMeter, WAPT and LoadStorm we conclude that:

**JMeter** scores best among open source performance testing tools with user friendly interface, extensive report generation, and graphical analysis as well as enriching its features through extension of external libraries. JMeter gives good competition to licensed performance testing tools.

**Pylot**, however provides throughput and response time but fails to provide proper report if time period is as compared to number of virtual users. To get graphical report we require the use of external library support i.e. matplotlib or numpy.

**BlazeMeter** is a licensed tool which provides free trial which includes 10 tests involving 50 concurrent users on one load generator. It provides extensive report generation along with graphical analysis of throughput and response time.

**WAPT Pro** is also a licensed tool which provides 30 day free trial. It provides tabular report in the form of HTML page. Graphical analysis is also be done as wpr file. The report provides extensive error analysis along with generation of response time. However it doesn't directly give throughput.

**LoadStorm** also a licensed tool which provides free usage till we use limited number of virtual users. For Virtual Users greater than 5000, we need to use paid version. LoadStorm provides best user friendliness, easy to run procedure and effective analysis of result. It enables best reporting which involves summary report, response time and throughput report, detailed error description, pages details, transaction details, etc. The detailed report can be downloaded in csv as well as pdf file. It retains the results of previous undergone tests.

# 6. REFERENCES

- [1] Performance testing: Analyzing differences of response time between performance testing tools by Muhammad Dhiauddin MohamedSuffian and F. R. Fahrurazi,:13/04/2017
- [2]Comparative Analysis of Open Source Automated Software Testing Tools: Selenium, Sikuli and Watir Inderjeet Singh and Bindia Tarika ,:13/04/2017
- [3]IJCA A Survey on Cross Browser Inconsistencies in Web Application,:13/04/2017

[4]Detection of Cross Browser Inconsistency Author's : C.P.Patidar, Meena Sharma, Varsha Sharda. ,:13/04/2017

[5]Experiences in performance testing of web applications with Unified Authentication platform using Jmeter - IEEE

Xplore Document,:13/04/2017

- [6]Review on Software Testing Techniques by Bindia Tarika,:13/04/2017
- [7] Analysis of Automation and Manual Testing Using Software Testing Tool Priyanka Rathi Vipul Mehra,: 13/04/2017
- [8]A Review On Software Testing In SDIC And Testing Tools T.Amruthavalli, S.MahaLAkshmi, K.HariKrishnan,:13/04/2017
- [9]INFOTEH-JAHORINA Vol. 13, March 2014.- 637 -Challenges in Estimating Software Testing Effort,:13/04/2017
- [11]Software Design, Testing & Engineering: Andrew S.Tanenbaum,: 13/04/2017
- [12]Why Performance Testing: https://abstracta.us/2015/10/12/why-performance-testing-is-necessary:13/04/2017
- [13]PerformanceTestingBasics:https://www.tutorialspoint.com/software\_testing\_dictionary/performance\_testing.htm,:13/0 4/2017
- [14]Performance Testing Types: http://www.guru99.com/performance-testing.html,:13/04/2017
- [15]Apache JMeter:http://jmeter.apache.org/ ,:13/04/2017
- [16]https://www.loadtestingtool.com/ ,:13/04/2017
- [17]BlazeMeter: http:// https://www.blazemeter.com ,:13/04/2017
- [18]LoadStorm: https://loadstorm.com/ ,:13/04/2017
- [19]Pylot Tool:https://qatestingtools.com/testing-tool/pylt,:13/04/2017
- [20]BlazeMeter Procing: https://www.blazemeter.com/pricing,: 13/04/2017